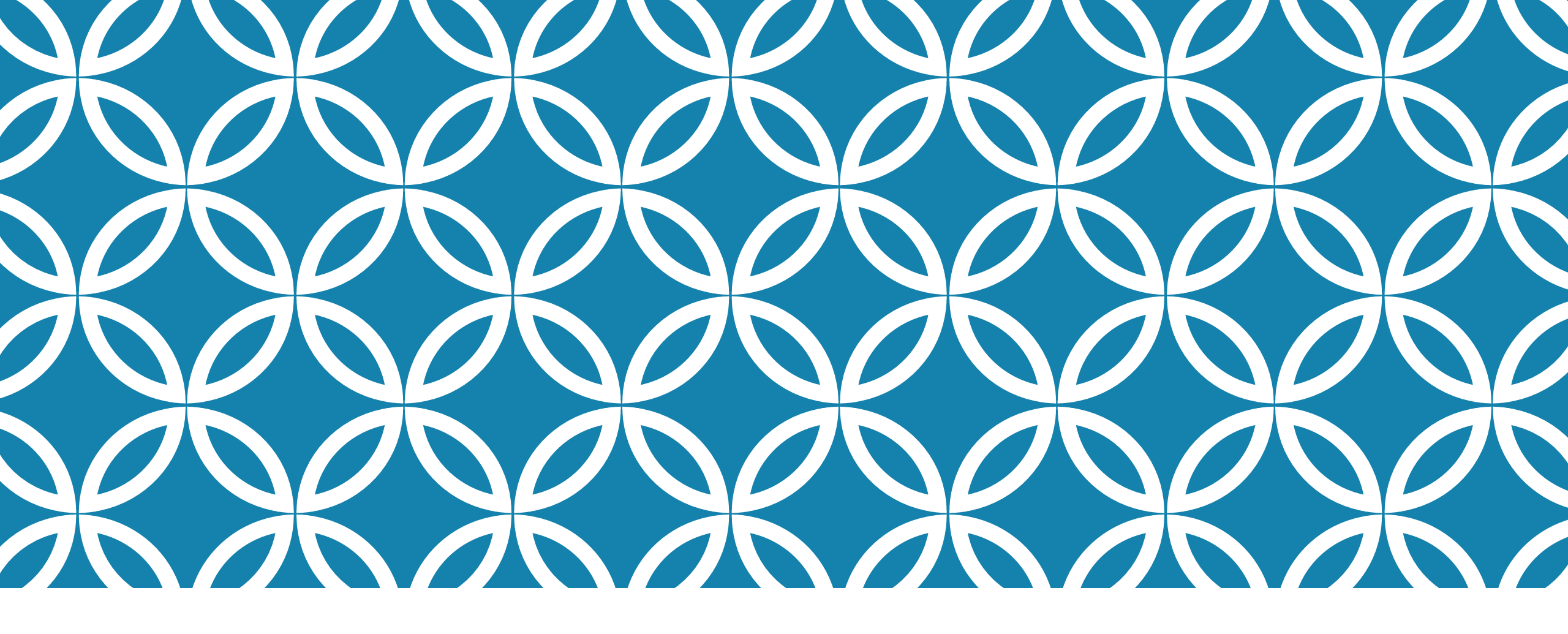

## HUR MAN GÖR EN POWERPOINT

### **STEG 1: HITTA POWERPOINT**

Tryck på förstoringsglaset i längst ner på skärmen

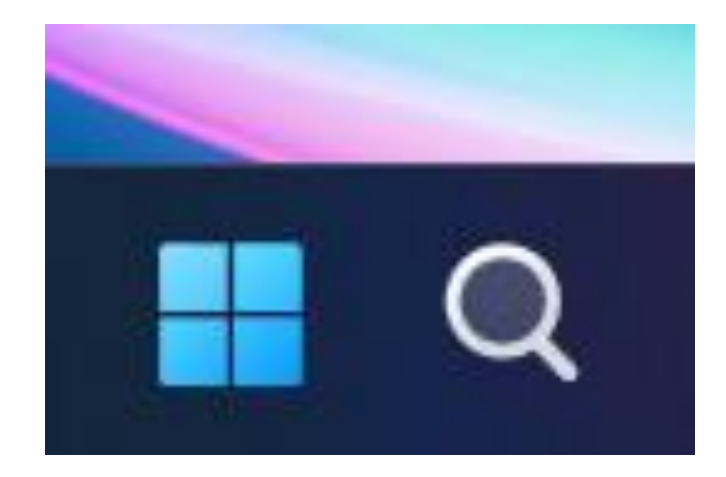

### **STEG 2: HITTA POWERPOINT**

Skriv "PowerPoint" på tangentbordet

| ar  | , Ill PowerPoint                            | >    |                                         |   |
|-----|---------------------------------------------|------|-----------------------------------------|---|
|     | EDU Sandvikens Kommun - Resultat            |      |                                         |   |
|     | Q powerpoint 2023                           | >    |                                         |   |
| 6   | Q powerpoint <b>google</b>                  | >    |                                         |   |
| 0   | Q powerpoint <b>templates</b>               | >    | I. Mina språk                           |   |
|     | Q powerpoint <b>presentation</b>            | >    | EpokernaFöreläsningar                   |   |
|     | Q powerpoint gratis                         | >    | Presentation                            |   |
|     | Q powerpoint 2016                           | >    | 😰 Marie curie. rutherford               |   |
|     | Q powerpoint download                       | >    | Senaste                                 |   |
|     | Q powerpoint <b>online</b>                  | >    | 🖸 Öppna                                 |   |
|     | Q powerpoint - Se skol- och<br>webbresultat | >    |                                         |   |
|     | Sök i skola och webb                        |      | PowerPoint                              |   |
|     | PowerPoint<br>App                           |      |                                         |   |
| ,   | Bästa matchning                             |      |                                         |   |
| Fly | Sök Skola Appar Dokument                    | Webb | Inställningar Pers <b>EDU Sandviken</b> | J |

~

### STEG 3:ÖPPNA POWERPOINT

Klicka på "öppna" under PowerPoint

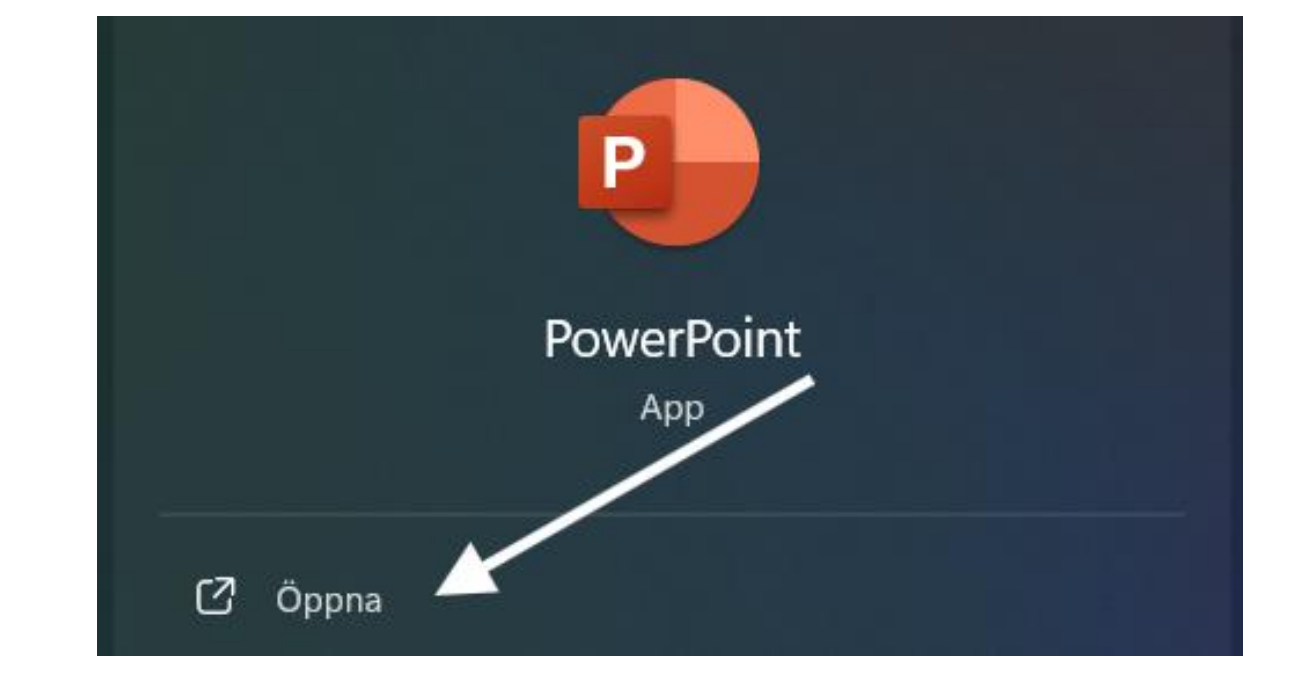

| 0 S             | para automatiskt 🗸                     | )월9-ὒዊ ⊽                                               | Hur man gör en PowerPoint 🧟 • Sparad 🗸                                                                                                    | ∕∕ Sök            |                                                                            |                            |                  |                                                                                |            |         | John Deg   | Jerman 🕖    | -             | 0 X         |
|-----------------|----------------------------------------|--------------------------------------------------------|----------------------------------------------------------------------------------------------------|-------------------|----------------------------------------------------------------------------|----------------------------|------------------|--------------------------------------------------------------------------------|------------|---------|------------|-------------|---------------|-------------|
| Arkiv           | Start Infoga R                         | ita Design Övergångar .                                | Animeringar Bildspel Spela in Granska Visa                                                                                                    | Hjälp Figurformat |                                                                            |                            |                  |                                                                                | GL         | Spela   | in 🕅 Pres  | entera i Te | ams 🖓         | 🖻 Delning 🖌 |
| Klistra<br>in × | X Klipp ut<br>B Kopiera ∼<br>Kopiera ∼ | Ny Återanvänd 🖾 Återställ<br>bild v bilder 🔂 Avsnitt v | Tw Cen MT Condensed (Rub $\checkmark$ )       50 $\checkmark$ $A^{\wedge}$ $A_{\diamond}$ F       K       U       S $ab$ $A_{\diamond}$ $Aa \checkmark$ $A^{\wedge}$ $A_{\diamond}$ | ≝·≝·∣≅ ≅∣≡·       | ↓↑ Textorientering ~<br>[‡] Justera text ~<br>2 Konvertera till SmartArt ~ | \\_00<br>∆lı¢∮G<br>&\^{}☆⊽ | Ordna Snabbforma | <ul> <li>Figurfyllning ×</li> <li>Kontur ×</li> <li>Figureffekter ×</li> </ul> | ,          | Uiktera | Känslighet | Tillägg     | /<br>Designer |             |
|                 | urklipp الا                            | Bilder                                                 | Tecken                                                                                                    | Styck             | e F                                                                        |                            | Ritning          | L2                                                                             | Redigering | Röst    | Känslighet | Tillägg     |               | V           |

#### Steg 4

Om du ska fungera PowerPoint så behöver du lära dej vad knaparna överst gör.

Under varje

- Urklipp: kan du kopiera, klippa ut, eller klistra in text som du har kopierat.
- 2. Bilder: här kan du lägga till bilder som beskrives innan.
- 3. Tecken: vid det kan du ändra bokstäverna som lägga till **fet text** eller *kursiv*.
- 4. Stycke: du kan göra en punktlista eller numrering

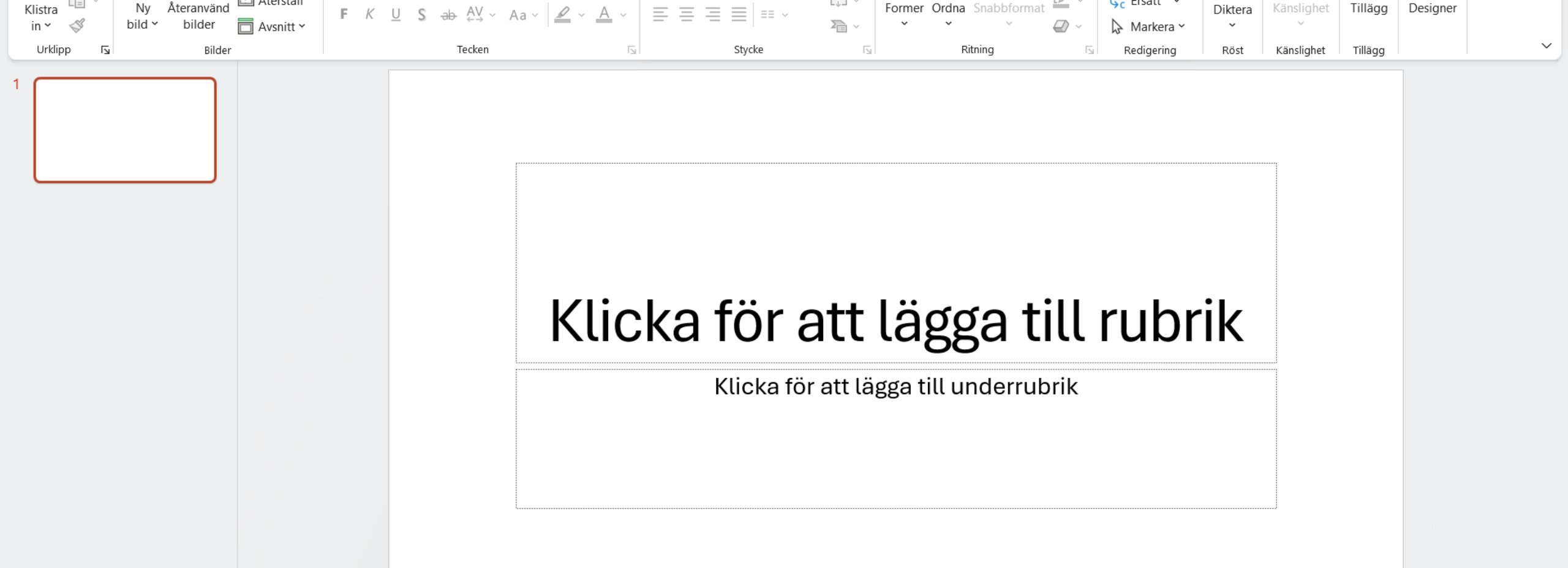

### STEG 5: LÄGGA TILL RUBRIK

Tryck på "Klicka för att lägga till rubrik" och skriv den rubrik du vill ha. T.ex: Powerpoint

#### STEG 6: LÄGGA TILL TEXT UNDER RUBRIKEN

Tryck på "Skriv text här" för att skriva den text du vill ska stå. T.ex: Mycket intressant powerpoint

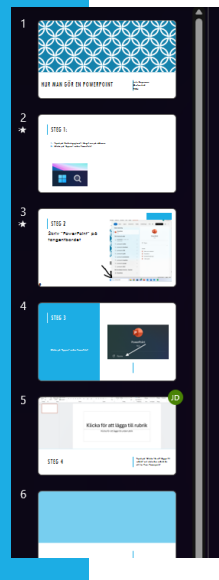

| 0              | © | 0 | Designer V > |
|----------------|---|---|--------------|
| POWERPOINT     |   | o |              |
| Skriv text här | 0 | o |              |
|                |   |   |              |
|                |   |   |              |

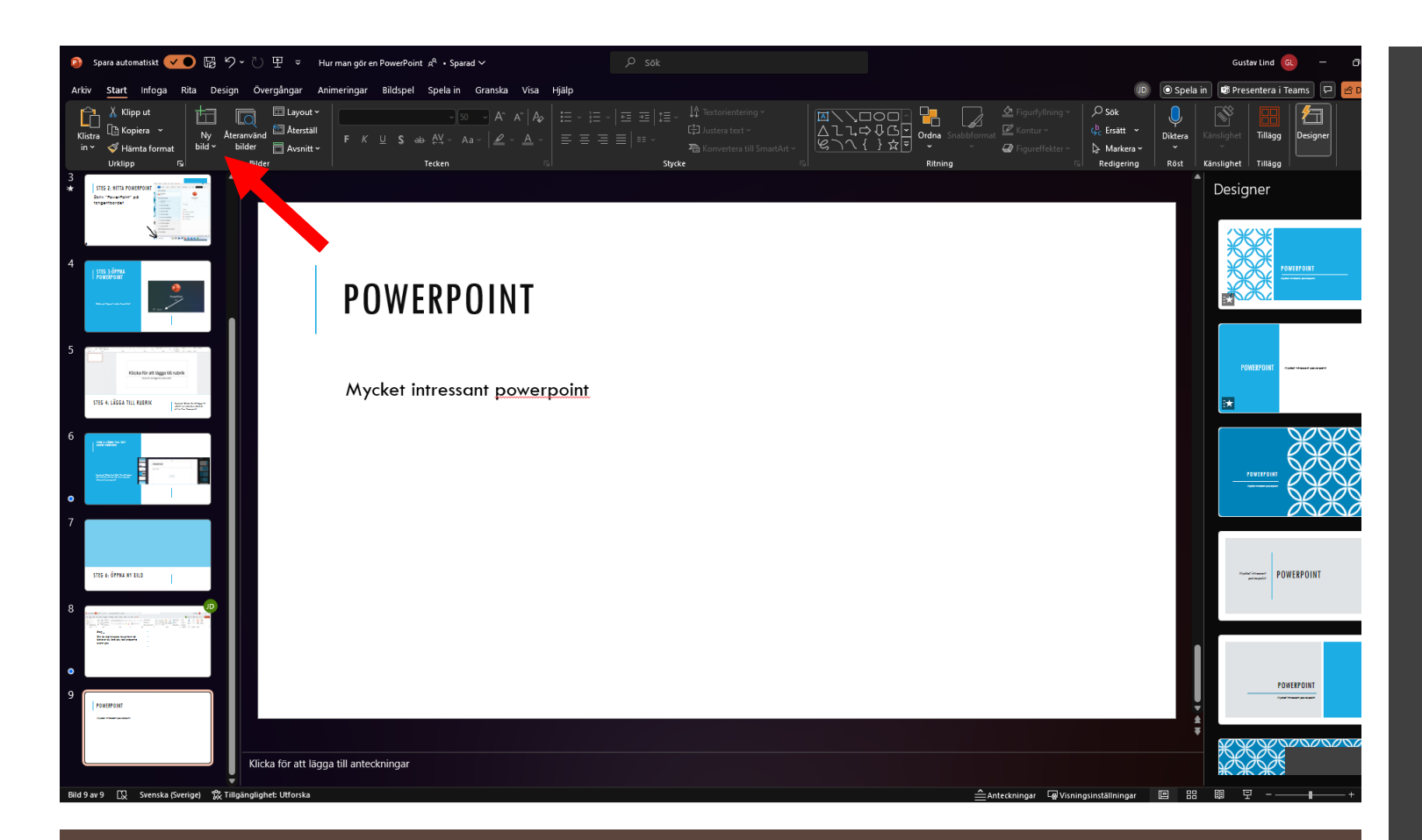

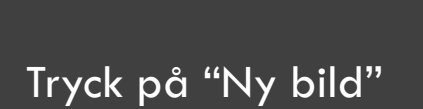

# STEG 7: ÖPPNA NY BILD

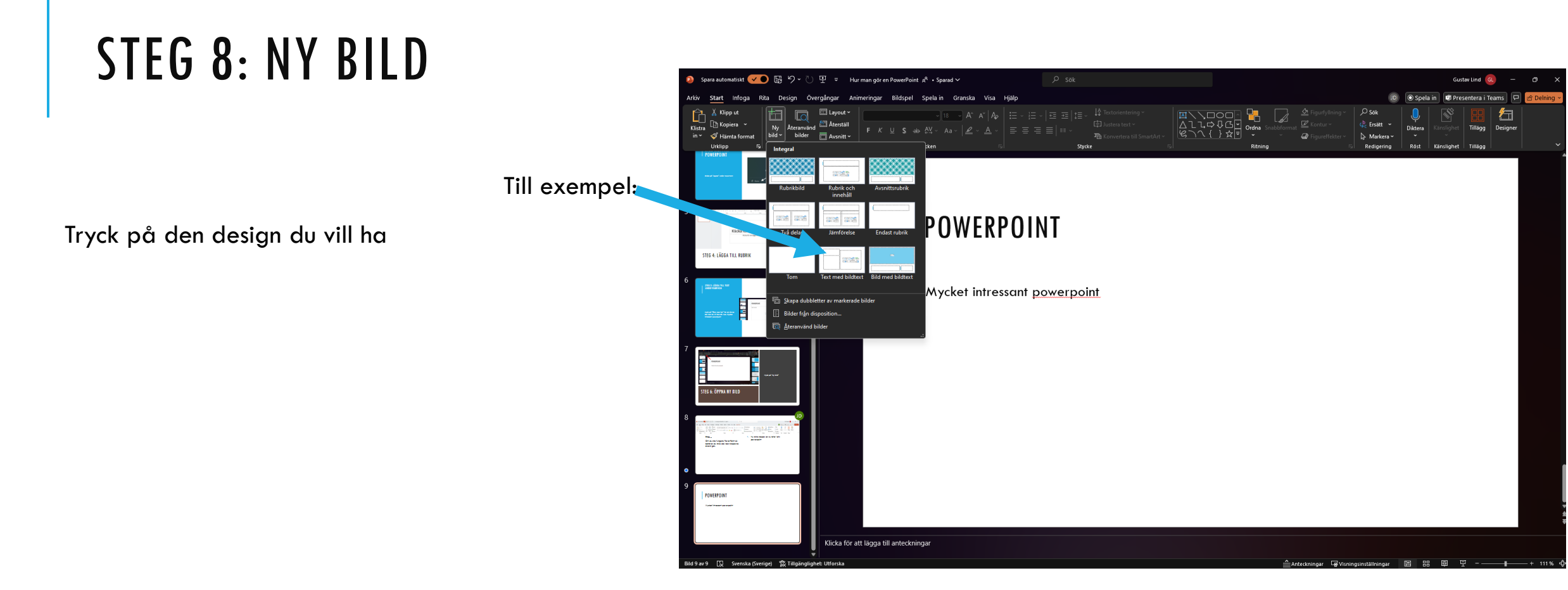

### STEG 9: LÄGGA TILL EN BILAGA

När du är inne på den nya bilden, tryck på

infoga uppe i vänstra hörnet.

| 😰 Spara automatiskt 💙 🕞 🖙 🖓 두 💍 또 = Hur man gör en PowerPoi    | int g <sup>R</sup> • Sparad γ                                                                                                    | Gustav Lind                                                                                                    | a – o ×             |
|----------------------------------------------------------------|----------------------------------------------------------------------------------------------------|----------------------------------------------------------------------------------------------------|---------------------|
| Arkiv Start Infoga Rita Design Övergångar Animeringar Bildspel | l Spela in Granska Visa Hjälp                                                                                                    | D Spela in 🕸 Presentera i                                                                                                    | Teams 🖵 🖻 Delning 🗸 |
| Kiang bilder<br>Untipp 5 - 5 - 5 - 5 - 5 - 5 - 5 - 5 - 5 - 5   | 10       A' A'   A <sub>P</sub>   Ξ ~  Ξ ≤   Ξ ≤   Ξ       I Ξ <   Ξ Ξ   Ξ       I Ξ Anterio tentering ~         40       A <sub>2</sub> ~   A ~   A ~   A ~   Ξ       E Ξ Ξ   Ξ       Textonientering ~         50       A <sub>2</sub> ~   A ~   Ξ       A ~   Ξ       E Ξ = Ξ   Ξ       Textonientering ~         Tecton       rs       Styde       Styde       Styde | Image: Contraction of the contraction of the contract | Designer            |
| TICE OFFICE AT BID                                             |                                                                                                    |                                                                                                    |                     |
|                                                                | KLICKA FÖR ATT LÄGGA<br>TILL RUBRIK                                                                                                    | Skriv text här                                                                                                    |                     |
| 9 print likes nu m                                             | Skriv text här                                                                                                    |                                                                                                    |                     |
|                                                                |                                                                                                    |                                                                                                    |                     |
|                                                                |                                                                                                    |                                                                                                    |                     |
| 12<br>Klicka för att lägga till anteckr                        | ningar                                                                                                    |                                                                                                    |                     |
| Bild 12 av 12 1 Svenska (Sverige) 🎏 Tillgänglighet: Ulforska   |                                                                                                    | 스Anteckningar GVisningsinställningar 또 음 용 율 및                                                                                                    | + 111%              |

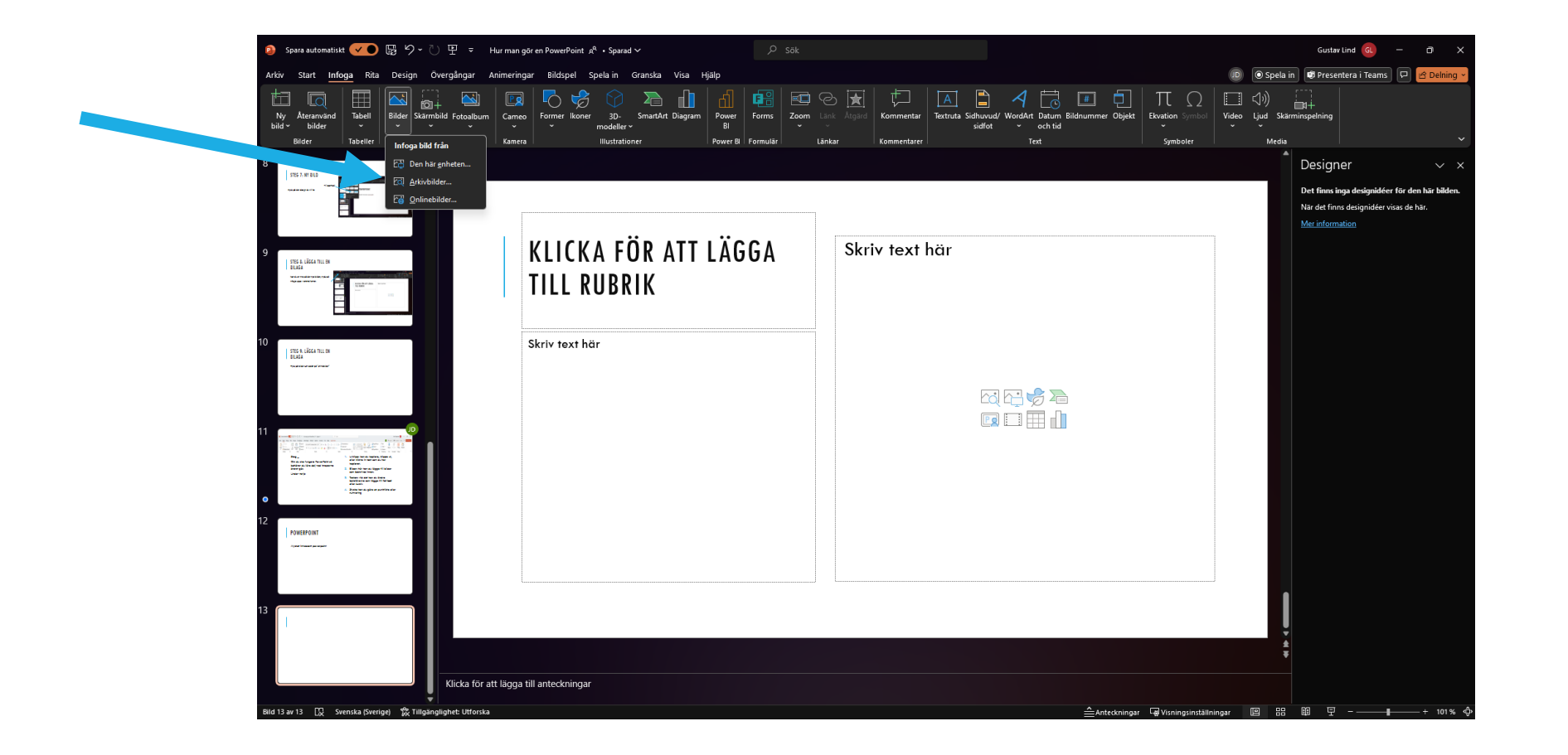

### STEG 10: LÄGGA TILL EN BILAGA

Tryck på bilder och sedan på "onlinebilder"

### STEG 11: LÄGGA TILL EN BILAGA

Sök på det du vill ha bild på i sökrutan och tryck på "enter" på tangentbordet

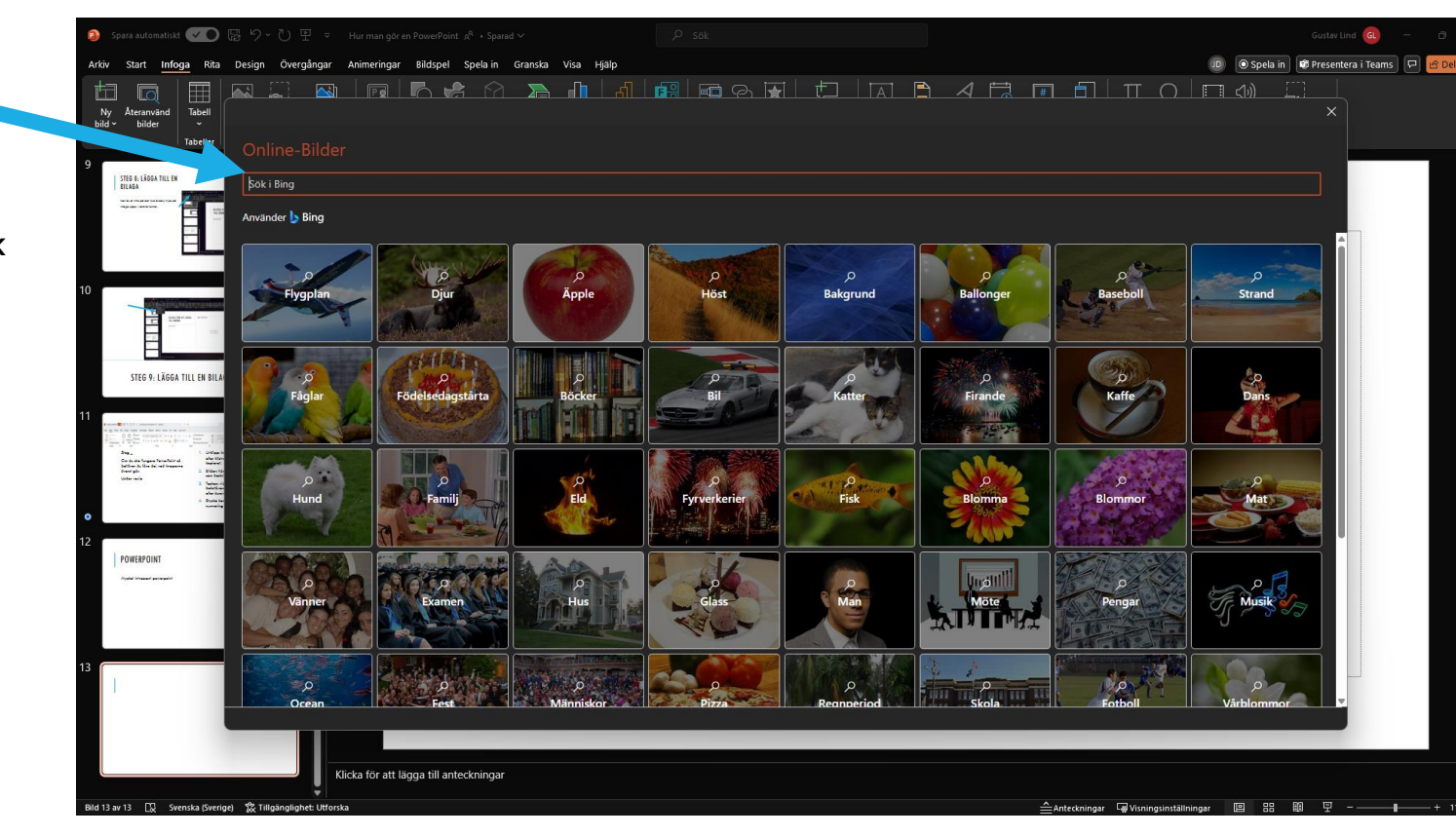

### STEG 12: LÄGGA TILL EN BILAGA

Tryck på den bild du vill ha och tryck sedan på infoga

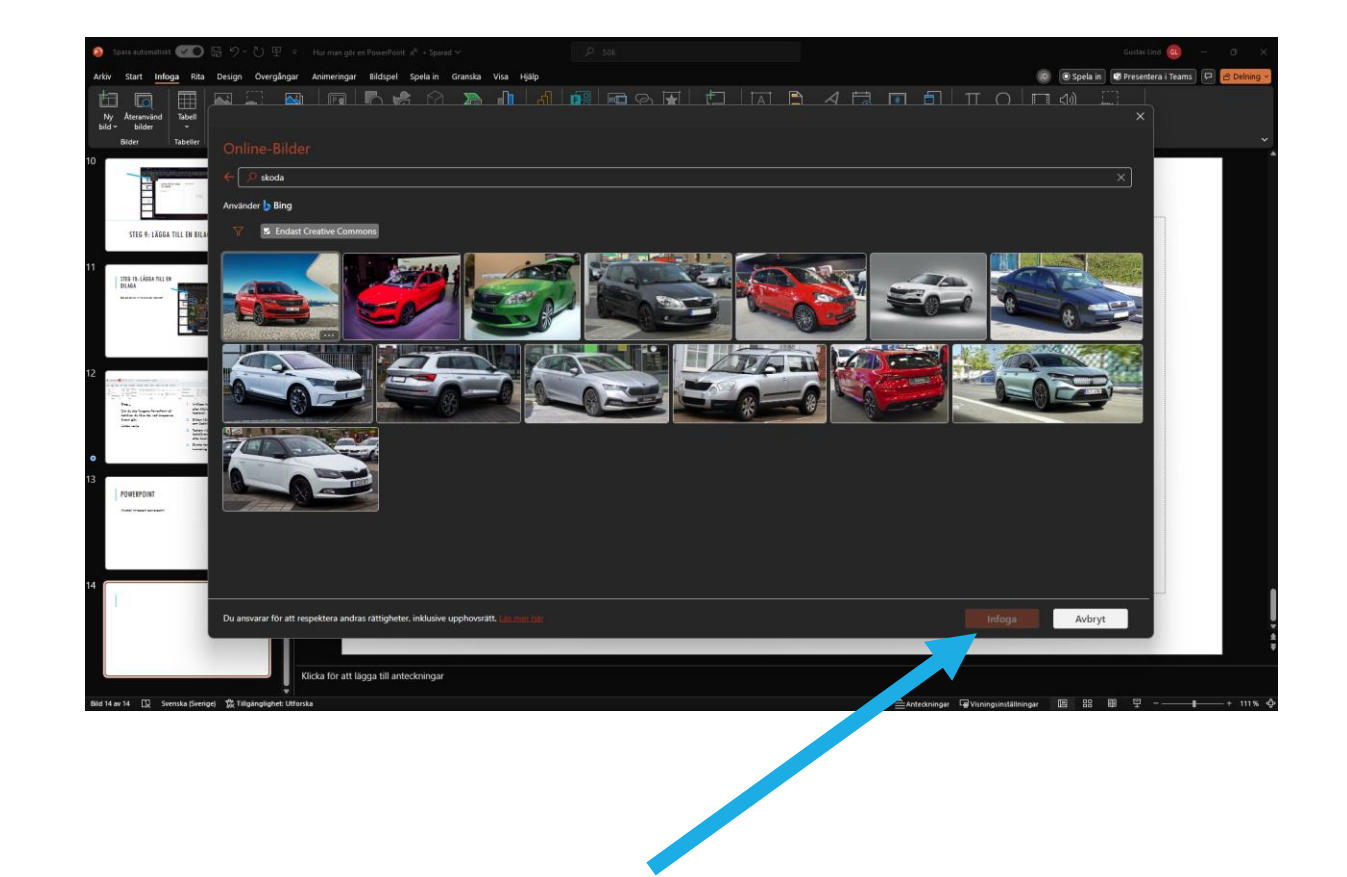

#### STEG 13: DESIGN

Nu borde din skärm se ut på liknande sätt

Vill du byta hur den ser ut kan du välja en design på höger sida av skärmen

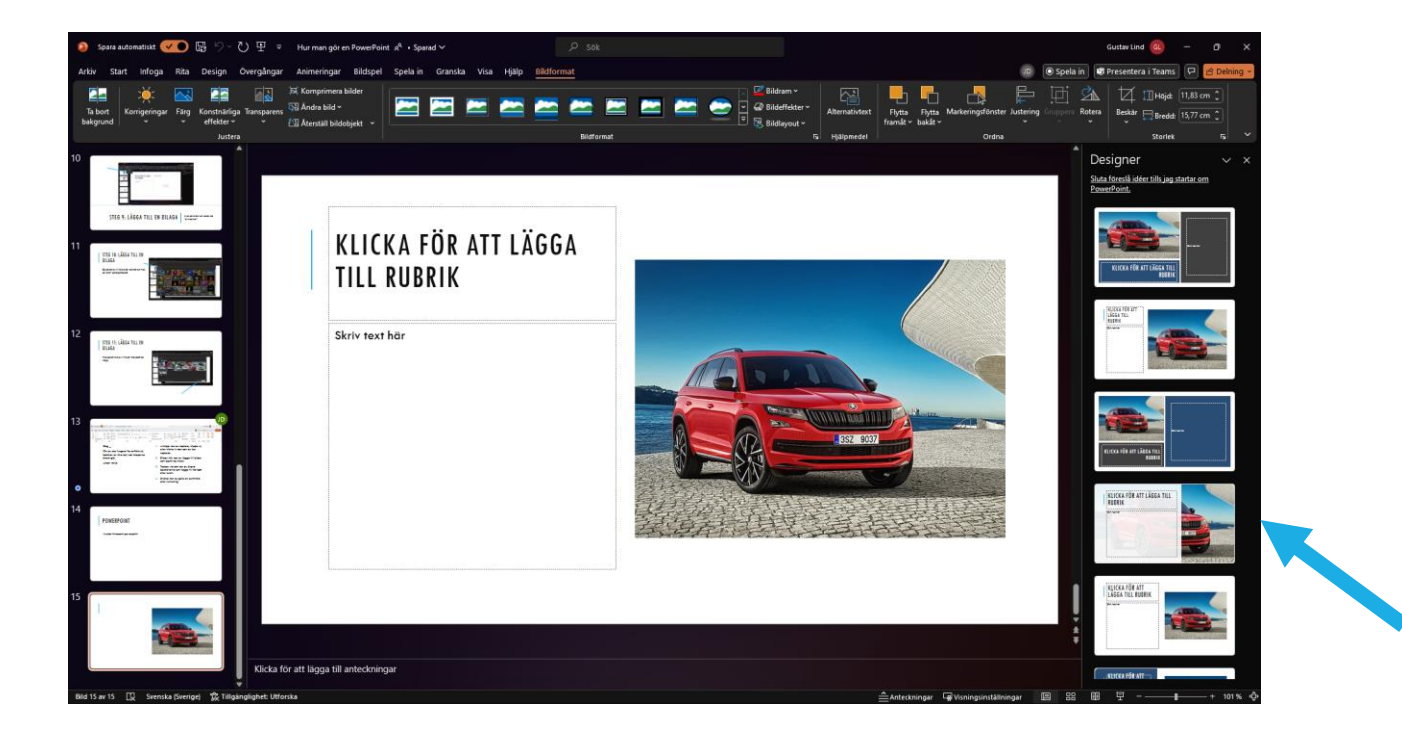

#### STEG 14: DESIGN

När du är nöjd med den design du har så kan du återigen lägga till text genom att trycka på "Klicka för att lägga till rubrik" eller "Skriv text här" och skriva på tangentbordet

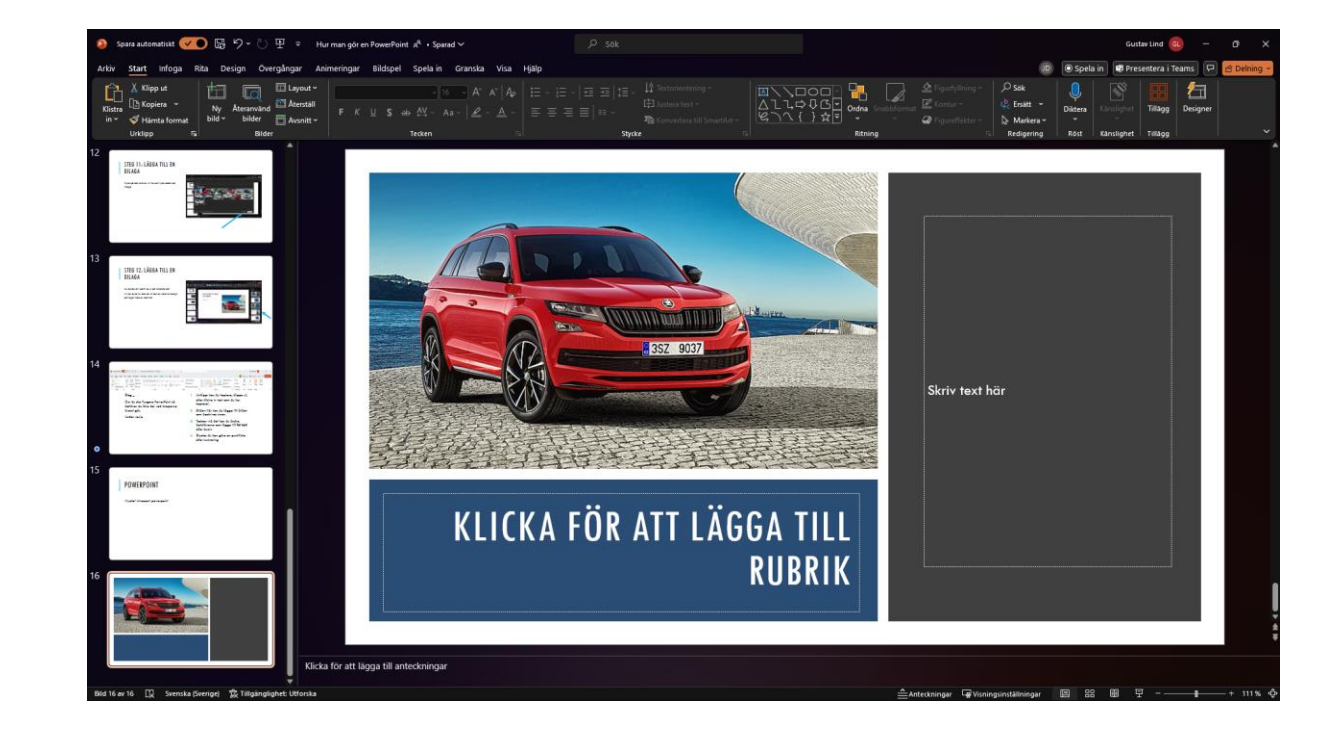

#### STEG 15: HUR MAN SPARAR

Tryck på disketten för att spara din PowerPoint.

Sen kan du spara din PowerPoint efter du har valt en plats att spara så trycker du på "<u>Spara</u>" knapen.

| 🔋 Spara automatiskt ● 📔 🏷 - ひ 🖭 ≂ Presentation2 - PowerPoint                                                                                                    | Q                       |
|----------------------------------------------------------------------------------------------------|-------------------------|
| Arkiv <mark>Start</mark> Infoga Rita Design Övergångar Animeringar Bildspel Spela-in Granska Visa H                                                                                                    | ljälp Figurformat       |
| Image: Second second second | <b>≡ •</b>   <b>≡</b> : |

| Cuerra filera                                                                                                | ×     |
|----------------------------------------------------------------------------------------------------|-------|
| Spara filen                                                                                                  |       |
| Filnamn                                                                                                    |       |
| Gulig PowerPoint                                                                                             | .pptx |
| Välj en plats                                                                                                |       |
| Skrivbord<br>C: » Users » JOHDEG                                                                             | ~     |
| Kä <u>n</u> slighet                                                                                          |       |
|                                                                                                    |       |
| 😡 Stöds inte                                                                                                 | ~     |
| Stöds inte         Känslighetsetiketter stöds inte.         Learn more                                       | ~     |
| Stöds inte         Känslighetsetiketter stöds inte.         Learn more         > Vill du dela den här filen? | ~     |